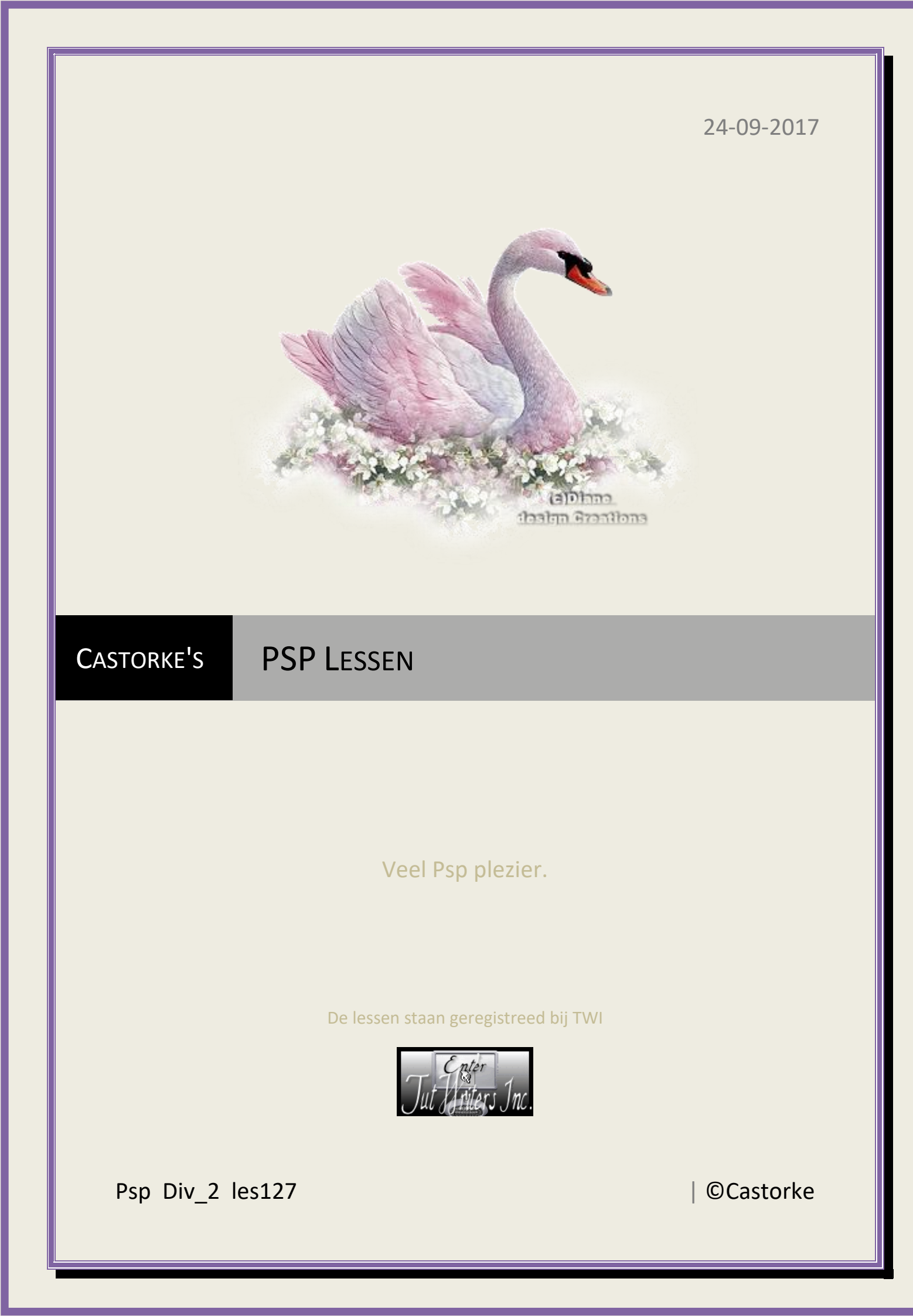

©Castorke

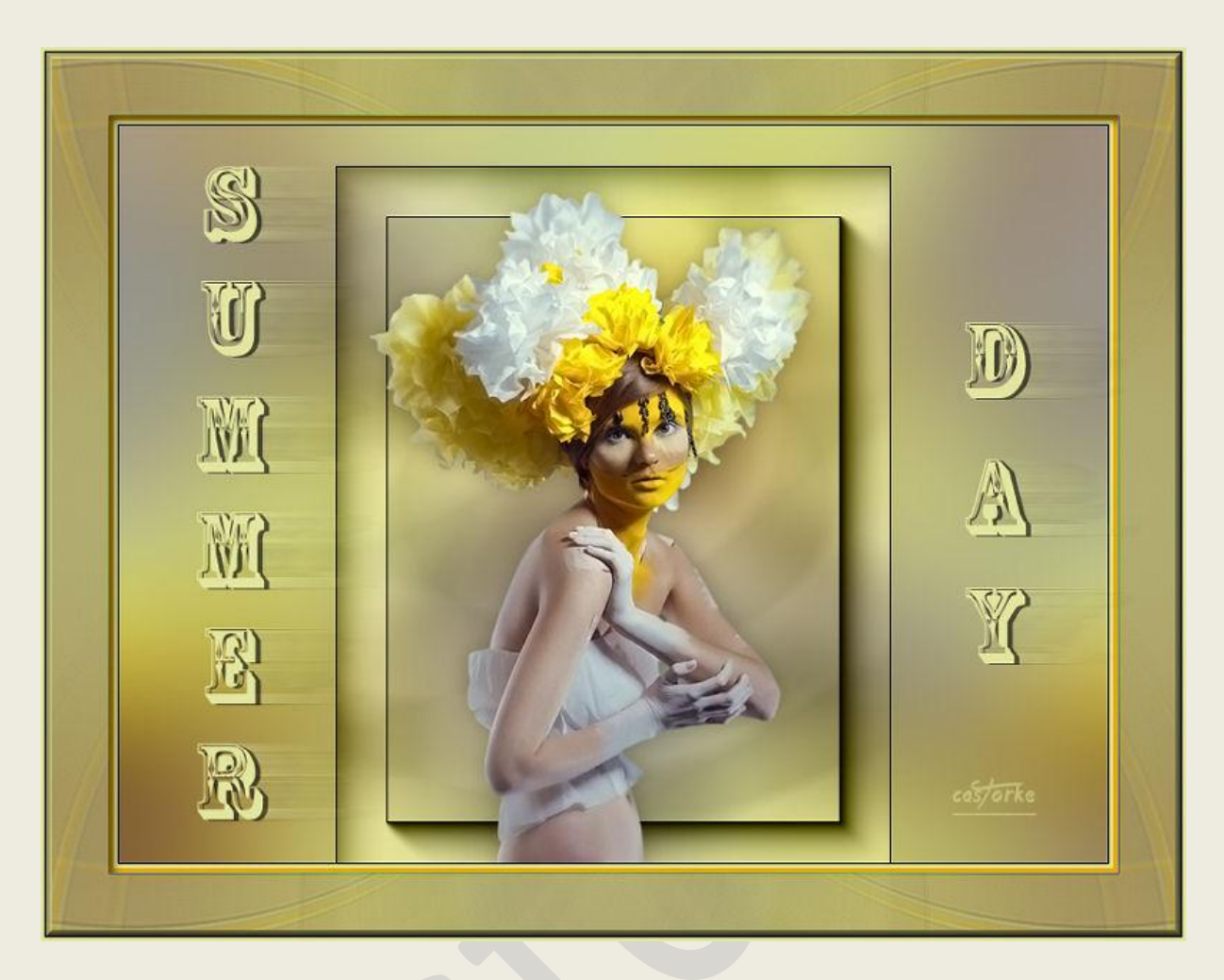

PSP - Les 127

Is door mezelf gemaakt met psp9 kan best met een ander PSP programma gemaakt worden. Iedere gelijkenis berust op louter toeval.

## Materiaal:

Tube van Cibijoux en Castorke

Credits vind je <u>hier</u>.

Met dank aan de tubeuses. Respecteer hun werk aub! Zonder hen was deze les niet tot stand gekomen.

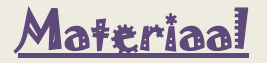

Filters: AAA Frames/ Foto Frame..., Simple

http://www.castorke.be/tutorial/div\_2/tutorial\_diversen\_8.html

Pagina 2 van 6

## PSP\_div2\_les\_127

## ©Castorke

- 1. VG\_kleur: #e3b100, AG-kleur: #e3e69f
- 2. Open een nieuwe afbeelding 800 X 600 px transparant.
- 3. Vul met AG-kleur.
- 4. Selecties/ Alles selecteren.
- 5. Open Blossom\_yellow\_CibiBijoux
- 6. Kopieer en **plakken in selectie** op je werk.
- 7. Niets selecteren.
- 8. Effecten/ Afbeeldingseffecten/ Naadloze herhaling. std waarden.
- 9. Aanpassen / Vervaging/ Gauusiaans 20
- 10. Open cstorke\_AG\_les127
- 11. Kopieer en plak als nieuwe laag op je werk.
- 12. Laag dekking 34, mengmodus Luminantie.
- 13. Lagen / Samenvoegen / Zichtbare lagen samenvoegen.
- 14. Selecties/ Aangepaste selectie.

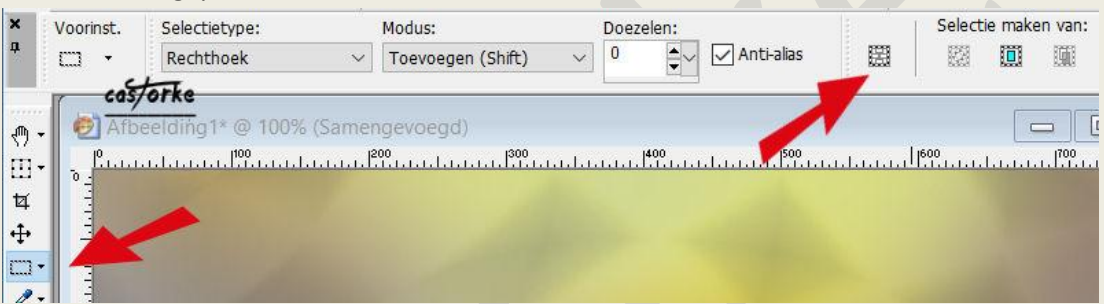

| tie                                             |                                                         | ×                                                                                                    |
|-------------------------------------------------|---------------------------------------------------------|----------------------------------------------------------------------------------------------------|
| Bovenaan:<br>40<br>cos/orke<br>Onderaan:<br>600 | Rechts:<br>620                                          |                                                                                                    |
|                                                 | ttie<br>Bovenaan:<br>40<br>castorke<br>Onderaan:<br>600 | ctie<br>Bovenaan:<br>40<br><b>1</b><br>40<br><b>1</b><br><b>1</b><br><b>1</b><br><b>1</b><br><b>1</b><br><b>1</b><br><b>1</b><br><b>1</b><br><b>1</b><br><b>1</b> |

- 15. Laag maken van selectie.
- 16. Selecties/ omkeren.
- 17. Slagschaduw 0, 0, 25, 25 kleur zwart.
- 18. Selecties/ omkeren.
- 19. Effecten/ Insteekfilters/ AAA Frames/ Foto Frame.... standaard 40, default.
- 20. Selecties/ Niets selecteren.
- 21. Open Blossom\_yellow\_CibiBijoux
- 22. Kopieer en plak als nieuwe laag op je werk.
- 23. Afbeelding/ Formaat wijzigen 85%
- 24. Zet op zijn plaats.
- 25. Slagschaduw 0, 0, 50, 75 kleur zwart.
- 26. Activeer de onderste laag.
- 27. Aanpassen/ Vervaging/ Gaussiaanse vervaging 50

http://www.castorke.be/tutorial/div\_2/tutorial\_diversen\_8.html

- 28. Activeer de bovenste laag.
- 29. Nieuwe rasterlaag.
- 30. Selecties/ Alles selecteren.
- 31. Vul met VG-Kleur.
- 32. Selecties/ wijzigen inkrimpen 4 px
- 33. Vul met AG-Kleur.
- 34. Selecties/ wijzigen inkrimpen 3 px
- 35. Vul met zwart.
- 36. Selecties/ wijzigen inkrimpen 1 px
- 37. Druk delete.
- 38. Selecties/ Alles selecteren.
- 39. Bewerken/kopiëren.
- 40. Afbeelding/ Randen toevoegen 50 AG-kleurL
- 41. Selecties/ Omkeren.
- 42. Plakken in selectie.
- 43. Aanpassen/ Vervaging/ Radiaal vervagen.

| Radiaal ve                             | ervagen   |                                                    |                        |           |                  |                          |                        |                       |             |            | 1.0 |
|----------------------------------------|-----------|----------------------------------------------------|------------------------|-----------|------------------|--------------------------|------------------------|-----------------------|-------------|------------|-----|
|                                        | Voorins   | stellingen:                                        | Laatst                 | t gebruil | kt               |                          | <b>~</b> .             | 2                     | 3           |            |     |
|                                        |           |                                                    |                        | -         |                  |                          |                        |                       |             |            | -/  |
|                                        |           |                                                    |                        |           |                  | P                        |                        |                       |             |            |     |
|                                        |           | ÷                                                  |                        |           |                  |                          |                        |                       |             |            |     |
|                                        |           | 1                                                  |                        |           |                  |                          |                        | 10.00                 |             |            |     |
|                                        |           |                                                    |                        |           |                  |                          |                        |                       |             |            |     |
|                                        |           |                                                    |                        |           |                  |                          |                        |                       |             |            |     |
|                                        |           |                                                    |                        |           |                  |                          |                        |                       |             |            |     |
|                                        | a.        | <b>e</b> , 26                                      | ,57%                   |           | ÷                |                          | <b>~</b> 2             | -                     | 0           |            |     |
| /ervagingstyp                          | e V       | € 26<br>ervaging                                   | ,57%                   |           | +                | Midde                    | <b>~</b><br>2          | -                     |             |            |     |
| /ervagingstyp                          | e V       | <b>ع</b> 26<br>ervaging<br>Sterkte (%              | ,57%<br>;):            | 75        | +                | Midde                    | en<br>ontale v         | <b>as</b><br>verschi  | uiving (?   | د):<br>0   |     |
| /ervagingstyp<br>O Draaien             |           | • 26<br>ervaging<br>Sterkte (%                     | ,57%<br>;):            | 75        | +                | Midde<br>Horjz           | en<br>Trike            | <b>a</b><br>verschuiv | uiving (?   | <): 0<br>0 |     |
| /ervagingstyp<br>O Draaien<br>O Zoomen | e<br>pe V | <b>ع</b> 26<br>ervaging<br>Sterkte (%<br>Graden di | ,57%<br>;):<br>raaien: | 75        | +<br>4<br>4<br>4 | Midde<br>Horjz<br>Vertic | ontale v<br><b>TKe</b> | •<br>verschuiv        | uiving (%): | 6): 0<br>0 |     |

- 44. Effecten/ Insteekfilters/ Simple/ 4Way Average.
- 45. Effecten/ Randeffecten/ Sterker accentueren.
- 46. Effecten/ 3D-effecten/ Als knop...

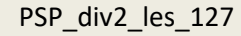

©Castorke

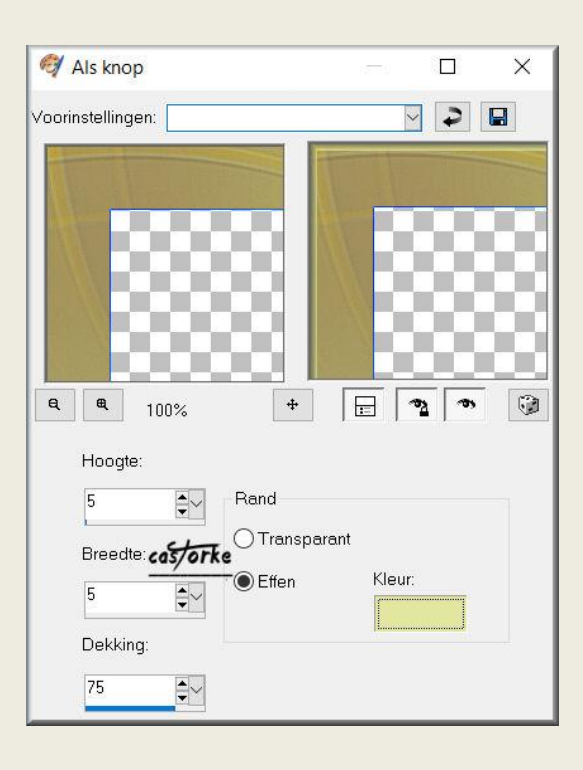

- 47. Slagschaduw 4, 4, 50, 10 kleur zwart.
- 48. Niets selecteren.
- 49. Open castorke\_les127\_tekst\_summer.
- 50. Kopieer en plak als nieuwe laag op je werk.
- 51. Verschuif naar de linker zijde.
- 52. Dupliceer de laag.
- 53. Activeer de laag juist er onder.
- 54. Effecten/ Vervormingseffecten/ Wind, van links, windkracht 100.

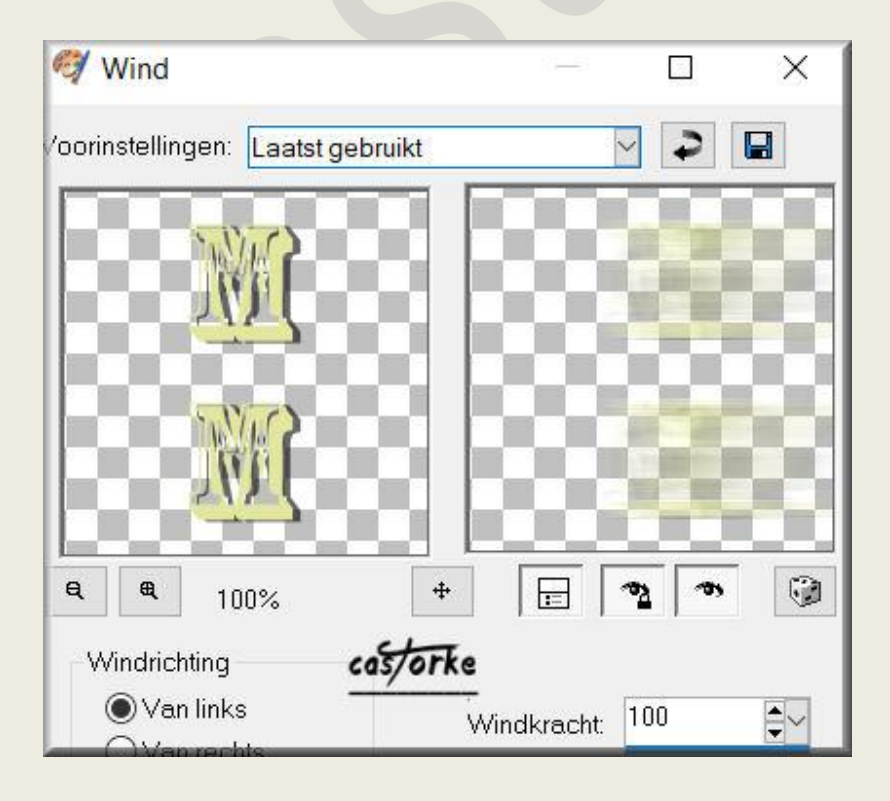

http://www.castorke.be/tutorial/div\_2/tutorial\_diversen\_8.html

- 55. Laagdekking 70
- 56. Activeer de bovenste laag.
- 57. Open castorke\_les127\_tekst\_day.
- 58. Dupliceer de laag.
- 59. Activeer de laag juist er onder.
- 60. Effecten/ Vervormingseffecten/ Wind, van links, windkracht 100.
- 61. Laagdekking 70
- 62. Afbeelding/ randen toevoegen 1 px zwart
- 63. Afbeelding/ randen toevoegen 2 px AG-kleur.
- 64. Afbeelding/ formaat wijzigen: breedte 800 px (de rest past hij vanzelf aan).
- 65. Opslaan als .jpg

Zo dat was het ik hoop dat je er van genoten hebt.

Ben benieuwd naar je werk. Stuur het me in originele grootte.

Plaats ik het bij de andere werkjes. Hier

Vermeld wel je naam, het lesnummer, titel. Succes !

Vraagjes mag je me altijd mailen....

Het is verboden deze les geheel of gedeeltelijk te kopiëren. De lessen staan geregistreed bij TWI

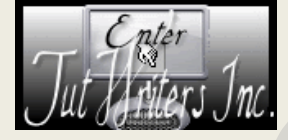

http://www.castorke.be/tutorial/div\_2/tutorial\_diversen\_8.html